### Notes

- 1. The commands in this doc have been tested on Ubuntu 16.04 and 18.04.
- 2. The calibration is done using vicalib. The procedure follows this documentation.

### Contents

Installing librealsense

Installing vicalib

Building Calibration Pattern

**Retrieving Intrinsics** 

Calibrating Extrinsics of Two Cameras

Computing Transformations from Master to Others

Install realsense-ros

Visualizing Combined Point Cloud

Recording Data from All Cameras with rosbag

Extracting Color and Depth Images from rosbag

Installing apriltag\_ros

### Installing librealsense

Please refer to the official documentation, or run the following commands:

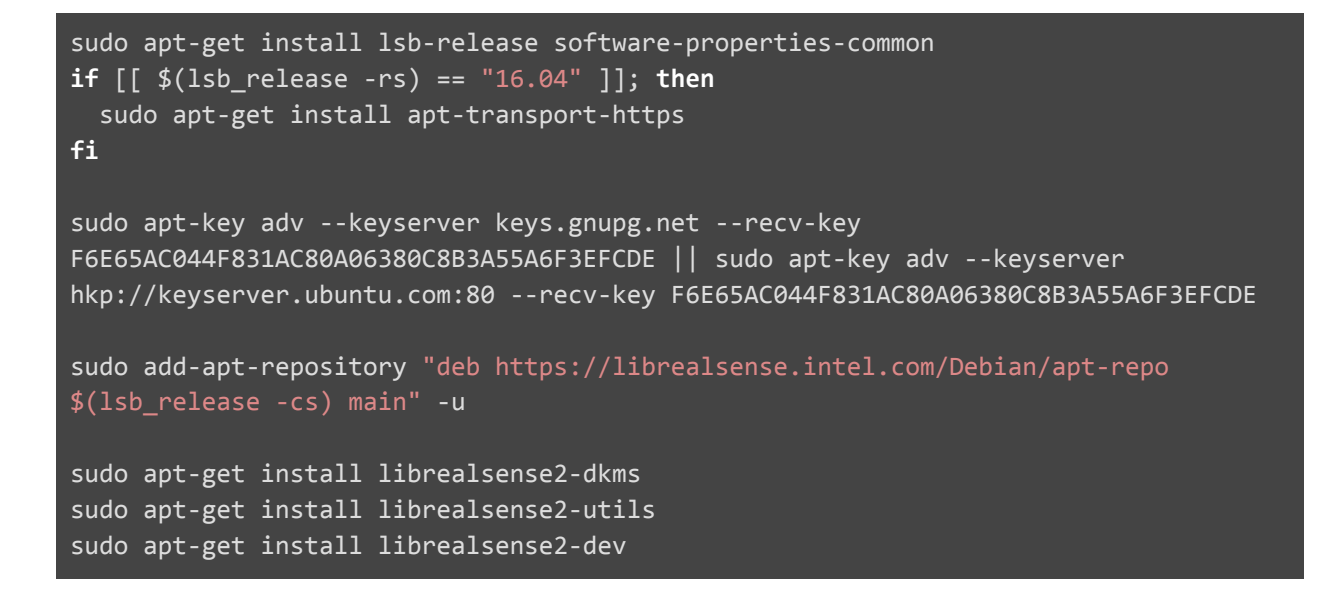

### Installing vicalib

Please refer to the official documentation, or run the following commands:

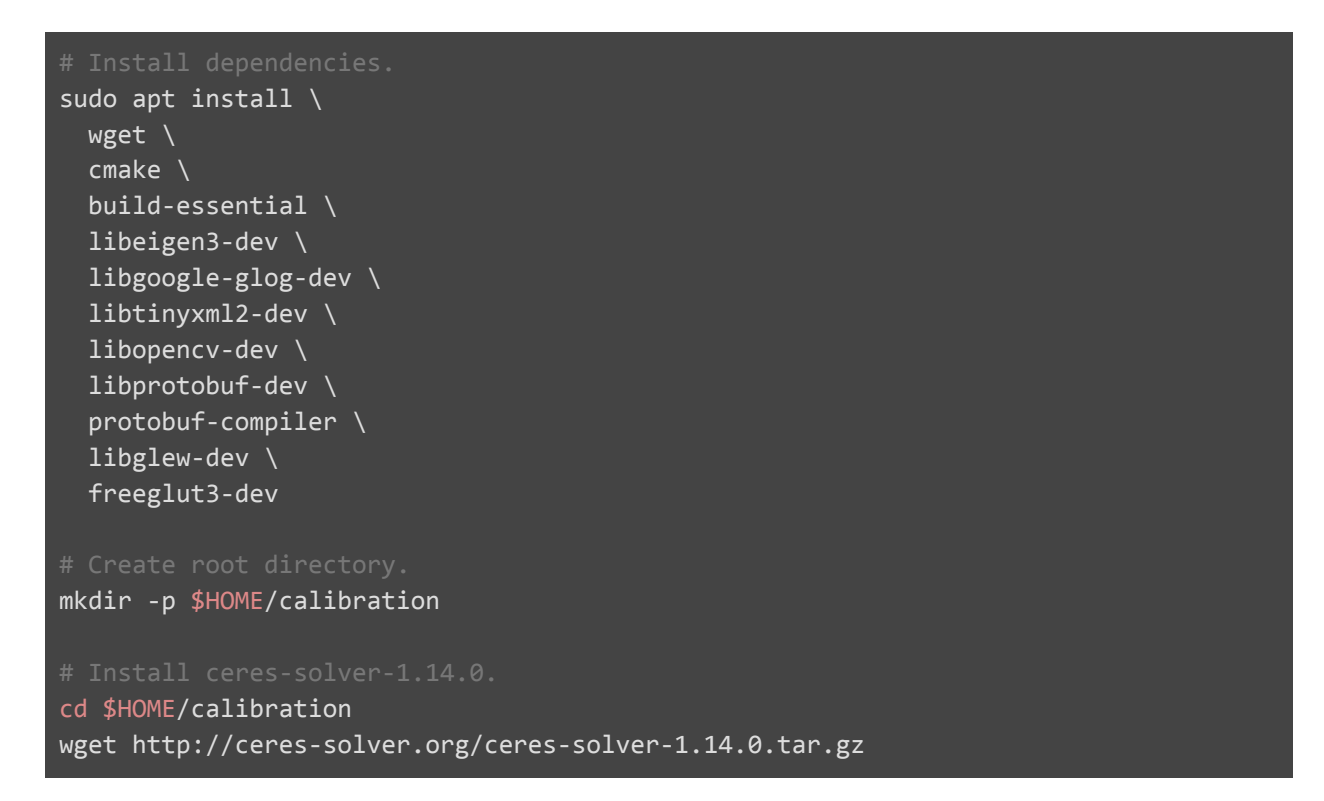

```
tar -zxvf ceres-solver-1.14.0.tar.gz
cd ceres-solver-1.14.0 && mkdir -p release && mkdir -p build && cd build
cmake .. ∖
  -DCMAKE_BUILD_TYPE=RELEASE \
  -DCMAKE INSTALL PREFIX=$HOME/calibration/ceres-solver-1.14.0/release
make -i8
make install
cd $HOME/calibration
mkdir -p arpg && cd arpg
mkdir -p releases && mkdir -p builds
export PATH=$HOME/calibration/arpg/releases/bin${PATH:+:${PATH}}
export
LD LIBRARY PATH=$HOME/calibration/arpg/releases/lib${LD LIBRARY PATH:+:${LD LIBRARY
PATH}
export
LIBRARY PATH=$HOME/calibration/arpg/releases/lib${LIBRARY PATH:+:${LIBRARY PATH}}
export
C_INCLUDE_PATH=$HOME/calibration/arpg/releases/include${C_INCLUDE_PATH:+:${C_INCLUD
E_PATH}}
export
CPLUS INCLUDE PATH=$HOME/calibration/arpg/releases/include${CPLUS INCLUDE PATH:+:${
CPLUS INCLUDE PATH}
cd $HOME/calibration/arpg
git clone git@github.com:arpg/Sophus.git
mkdir -p builds/Sophus && cd builds/Sophus
cmake ../../Sophus \
  -DCMAKE INSTALL PREFIX= $HOME/calibration/arpg/releases
```

```
make -j8
make install
cd $HOME/calibration/arpg
git clone git@github.com:arpg/Calibu.git
if [[ $(lsb_release -rs) == "16.04" ]]; then
  sed -i 's/std::cerr\ <<\ doc.ErrorStr()/\//\ std::cerr\ <<\ doc.ErrorStr()/g'</pre>
Calibu/src/cam/CameraXml.cpp
fi
mkdir -p builds/Calibu && cd builds/Calibu
cmake ../../Calibu \
  -DCMAKE INSTALL PREFIX=$HOME/calibration/arpg/releases
make -j8
make install
cd $HOME/calibration/arpg
git clone git@github.com:arpg/CVars.git
mkdir -p builds/CVars && cd builds/CVars
cmake ../../CVars \
  -DCMAKE_INSTALL_PREFIX=$HOME/calibration/arpg/releases
make -j8
make install
cd $HOME/calibration/arpg
git clone git@github.com:arpg/HAL.git
mkdir -p builds/HAL && cd builds/HAL
cmake ../../HAL \
  -DCMAKE INSTALL PREFIX=$HOME/calibration/arpg/releases
make -i8
make install
```

```
cd $HOME/calibration/arpg
git clone git@github.com:arpg/Pangolin.git
mkdir -p builds/Pangolin && cd builds/Pangolin
cmake ../../Pangolin \
  -DCMAKE_INSTALL_PREFIX=$HOME/calibration/arpg/releases
make -j8
make install
cd $HOME/calibration/arpg
git clone https://github.com/arpg/vicalib
if [[ $(lsb_release -rs) == "18.04" ]]; then
 sed -i 's/Eigen::VectorXd
params_(calibu::Rational6Camera<double>::NumParams);/Eigen::VectorXd
params_(10);/g' vicalib/src/vicalib-engine.cc && \
  sed -i 's/Eigen::VectorXd
params_(calibu::KannalaBrandtCamera<double>::NumParams);/Eigen::VectorXd
params_(8);/g' vicalib/src/vicalib-engine.cc && \
  sed -i 's/Eigen::VectorXd
params (calibu::LinearCamera<double>::NumParams);/Eigen::VectorXd params (4);/g'
vicalib/src/vicalib-engine.cc
fi
mkdir -p builds/vicalib && cd builds/vicalib
cmake ../../vicalib \
  -DCMAKE INSTALL PREFIX=$HOME/calibration/arpg/releases \
  -DCMAKE PREFIX PATH=$HOME/calibration/ceres-solver-1.14.0/release/lib/cmake/Ceres
make -j8
make install
```

### **Building Calibration Pattern**

Please refer to the official documentation.

We used a "medium" pattern in all our calibration processes. To create a pattern in pdf, run:

```
$HOME/calibration/arpg/releases/bin/vicalib \
    -grid_preset medium \
    -output_pattern_file pattern-medium.svg
convert \
    -density 300 \
    pattern-medium.svg pattern-medium.pdf
```

You need to print out the pattern and attach it on a planar and rigid surface.

- Make sure you print the calibration pattern in its actual size.
- We printed the pattern on a PVC board through FedEx's poster printing service, and mounted the PVC board on a bigger foam board.

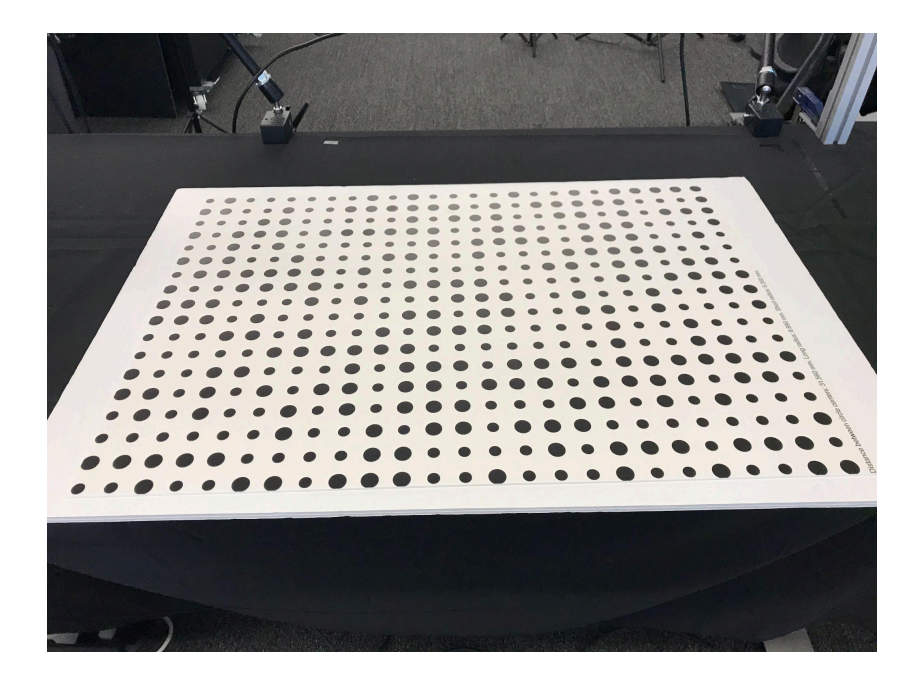

# **Retrieving Intrinsics**

We use vicalib to calibrate the extrinsics between two color cameras. When solving the extrinsics, we fix the intrinsics of each camera. To get the intrinsics of each camera, one option is to first use vicalib to calibrate each camera separately. However, we found that the manufacturer's calibration for intrinsics is sufficiently good, so we used those directly.

To retrieve the manufacturer's calibration, first install pyrealsense2:

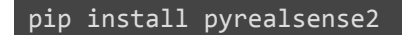

Next, connect a realsense, and run the following Python commands to retrieve the intrinsics, provided the camera's serial ID:

```
import pyrealsense2 as rs
serial = '836212060125' # change this
w = 1280
h = 720
cfg = rs.config()
cfg.enable_device(serial)
cfg.enable_stream(rs.stream.depth, w, h, rs.format.z16, 30)
cfg.enable_stream(rs.stream.color, w, h, rs.format.rgb8, 30)
pipe = rs.pipeline()
selection = pipe.start(cfg)
depth stream = selection.get stream(rs.stream.depth).as video stream profile()
color_stream = selection.get_stream(rs.stream.color).as_video_stream_profile()
id = depth_stream.get_intrinsics()
ic = color_stream.get_intrinsics()
e = depth_stream.get_extrinsics_to(color_stream)
print("{:s}".format(serial))
print("depth:")
print(" intrinsics:", id)
print("color")
print(" intrinsics:", ic)
print("extrinsics (depth to color):")
print(" rotation:", e.rotation)
print(" translation:", e.translation)
print("")
```

This will print out the intrinsics of color and depth cameras of the realsense, and also their extrinsics, for example:

```
color
intrinsics: width: 1280, height: 720, ppx: 622.822, ppy: 372.785, fx: 924.961,
fy: 924.387, model: Brown Conrady, coeffs: [0, 0, 0, 0, 0]
```

Next, create a new file *HOME/calibration/\$ID.xml* (use your serial id) and copy the following lines into it. Make sure to change serialno and params according to your serial id and the retrieved intrinsics of the color camera.

```
<rig>
<camera>
<camera_model name="" index="0" serialno="836212060125"
type="calibu_fv_u0_v0_k1_k2_k3" version="0">
```

Finally, repeat this step to create the xml files for all your realsense cameras.

## **Calibrating Extrinsics of Two Cameras**

Once you have all the xml files with intrinsics, we can do the extrinsics calibration now.

- In all our calibration processes, we calibrated a pair of realsenses each time (color camera to color camera).
- Note that vicalib allows calibrating more than two cameras at once, but we found that this will incur instability in optimization when the cameras viewpoints differ drastically.
- Since we have 8 cameras, positioned around the table, we do the calibration 8 times by doing a pair each time, i.e. cam1-cam2, cam2-cam3, ..., cam8-cam1.

To calibrate a pair of cameras, change the serial ids accordingly and run the following script:

```
export ID0=836212060125 # change this
export ID1=839512060362 # change this
$HOME/calibration/arpg/releases/bin/vicalib \
 -grid_preset medium \
 -frame_skip 4 \
 -num_vicalib_frames 64 \
 -output $HOME/calibration/$ID0-$ID1.xml \
 -cam convert://realsense2:[id0=$ID0,id1=$ID1,size=1280x720,depth=0]// \
 -nocalibrate_intrinsics \
 -model_files $HOME/calibration/$ID0.xml,$HOME/calibration/$ID1.xml
```

This will launch vicalib and automatically capture 1 every 4 frames until capturing 64 frames, and it will automatically run the optimization to solve the extrinsics. The out extrinsics file \$HOME/calibration/\$ID0-\$ID1.xml will look something like this:

```
<rig>
    <camera>
        <camera model name="" index="0" serialno="836212060125"</pre>
type="calibu_fu_fv_u0_v0_k1_k2_k3" version="0">
            <width> 1280 </width>
            <height> 720 </height>
            <right> [ 1; 0; 0 ] </right>
            <down> [ 0; 1; 0 ] </down>
            <forward> [ 0; 0; 1 ] </forward>
            <params> [ 924.961; 924.387; 622.822; 372.785; 0; 0; 0 ] </params>
        </camera_model>
            <T_wc> [ 1, 0, 0, 0; 0, 1, 0, 0; 0, 0, 1, 0 ] </T_wc>
        </pose>
    </camera>
    <camera>
        <camera_model name="" index="1" serialno="932122062010"
type="calibu_fu_fv_u0_v0_k1_k2_k3" version="0">
            <width> 1280 </width>
            <height> 720 </height>
            <right> [ 1; 0; 0 ] </right>
            <down> [ 0; 1; 0 ] </down>
            <forward> [ 0; 0; 1 ] </forward>
            <params> [ 924.374; 923.815; 642.421; 367.242; 0; 0; 0 ] </params>
        </camera_model>
            <T_wc> [ 0.9943054, 0.09616721, 0.04592077, -0.1839901; -0.04086807,
0.7420496, -0.6690981, 0.5557837; -0.09842079, 0.6634111, 0.741754, 0.2430989
</T_wc>
       </pose>
    </camera>
</rig>
```

The extrinsics is stored in <T\_wc>. It is represented as a 3x4 transformation matrix, i.e. [R; t].

Here is a <u>video</u> of a calibration run.

We follow the guidelines below for calibration:

- Calibrate a pair of cameras each time.
- Make sure there are always some corners detected in each camera during the capture period.
- For both cameras, cover as much pattern board region as possible.
- For both cameras, observe as many corners on the board as possible.
- For both cameras, keep the angle of the board as less tilted as possible.
- For calibrating color cameras, re-calibrate the pair until the final MSE is below 0.15.

Finally, repeat this step to get the xml files and <T\_wc> until you can compute a transformation from one camera to every other camera.

### **Computing Transformations from Master to Others**

To verify the calibrated extrinsics, one way is to visualize the combined point cloud by transforming the point cloud from each camera to a canonical coordinate frame. If the extrincs is accurate, then the point clouds should stitch together in a nice way, like in this <u>example</u>.

First, you need to pick one camera and use its coordinate frame as the canonical frame. From now on let's refer to this camera as the "master". The next step is to find the transformation from the master to every other camera, using the extinsics you got previously.

Assuming we have 4 cameras (with serial IDs: 836212060125, 839512060362, 840412060917, and 841412060263), below is an example of the targeted output:

```
836212060125:
translation:
  [-0.0356385, -0.5543582, 1.0280061]
rotation:
  [[-0.8911318, -0.0030943, 0.4537341],
   [0.4173740, 0.3866867, 0.8223578],
   [-0.1779976, 0.9222059, -0.3432974]]
tf: -0.0356385 -0.5543582 1.0280061 2.7035728 0.1789511 1.9271598
------
839512060362:
translation:
  [-0.4701657, -0.0288896, 0.7349084]
rotation:
   [[ 0.2392589, -0.0230820, 0.9706814],
```

```
[-0.7915438, -0.5836228, 0.1812260],
    [ 0.5623287, -0.8116968, -0.1579074]]
 tf: -0.4701657 -0.0288896 0.7349084 -1.2772595 -0.5971993 -1.7629362
840412060917:
 translation:
   [ 0.000000, 0.000000, 0.000000]
 rotation:
   [[ 1.0000000, 0.0000000, 0.0000000],
    [ 0.000000, 1.0000000, 0.0000000],
    [ 0.0000000, 0.0000000, 1.0000000]]
 841412060263:
 translation:
   [ 0.3648854, -0.8780225, 0.6363378]
 rotation:
   [[-0.8711858, 0.3966662, -0.2892943],
    [-0.2764904, 0.0905198, 0.9567441],
    [ 0.4056949, 0.9134890, 0.0308149]]
 tf: 0.3648854 -0.8780225 0.6363378 -2.8342750 -0.4177390 1.5370760
```

Note that the last line ("tf") for each camera prints the transformation in the ROS tf format (x, y, z, yaw, pitch, roll), and this is what we need for each camera.

You need to write a Python script to extract the tfs. In particular, for each camera other than the master (which has identity transformation), you need to do two things:

Find the total transformation (in a 4x4 transformation matrix). Recall that in <u>extrinsics</u> <u>calibration</u> we calibrate a pair of cameras each time and repeat in a circle, i.e. cam1-cam2, cam2-cam3, ..., cam8-cam1. Let's say the master is cam1 and the target now is cam4, so you are trying to find the transformation of cam1-cam4. This is done by aggregating the pairwise transformation along the path from cam1 to cam4, i.e. cam1-cam2, cam2-cam3, cam3-cam4. So first write a function to read the 3x4 matrices 
 T\_wc> from the extrinsics files, and then append the fourth row [0, 0, 0, 1] to each. Then multiply the transformation matrices:

T14 = T12.dot(T23).dot(T34)

where T12, T23, T34 are numpy arrays of shape 4x4. Note that if you need T32 you can get it by the computing inverse of T23.

```
T32 = np.linalg.inv(T23)
```

2. Convert the transformation from a 4x4 matrix to the tf representation:

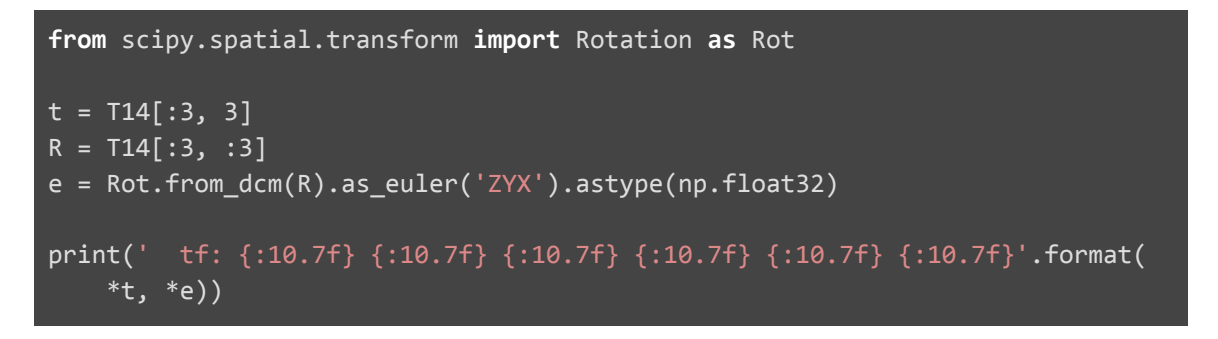

You will need to scipy if you have not installed it:

pip install scipy

Once you have the tfs for all the cameras, you are now ready to visualize the point clouds using ROS.

### Install realsense-ros

We use <u>realsense-ros</u> for visualizing point clouds and recording. To install, please refer to the <u>official documentation</u>, or run the following commands:

First, you need to install the ROS distribution:

```
sudo apt-get install lsb-release curl
if [[ $(lsb_release -rs) == "16.04" ]]; then
 sudo apt-get install gnupg2
fi
sh -c 'echo "deb http://packages.ros.org/ros/ubuntu $(lsb_release -sc) main" >
/etc/apt/sources.list.d/ros-latest.list'
curl -s https://raw.githubusercontent.com/ros/rosdistro/master/ros.asc | apt-key
add -
sudo apt-get update
if [[ $(lsb_release -rs) == "16.04" ]]; then
  sudo apt-get install ros-kinetic-desktop-full
 echo "source /opt/ros/kinetic/setup.bash" >> $HOME/.bashrc
fi
if [[ $(lsb_release -rs) == "18.04" ]]; then
 sudo apt-get install ros-melodic-desktop-full
 echo "source /opt/ros/melodic/setup.bash" >> $HOME/.bashrc
fi
source $HOME/.bashrc
```

Next, you need to install librealsense if you have not.

Finally, install realsense-ros:

```
if [[ $(lsb release -rs) == "16.04" ]]; then
  sudo apt-get install ros-kinetic-ddynamic-reconfigure
fi
if [[ $(lsb_release -rs) == "18.04" ]]; then
  sudo apt-get install ros-melodic-ddynamic-reconfigure
fi
mkdir -p $HOME/catkin ws/realsense-ros/src
cd $HOME/catkin_ws/realsense-ros/src
git clone https://github.com/IntelRealSense/realsense-ros.git
cd realsense-ros
git checkout `git tag | sort -V | grep -P "^2.\d+\.\d+" | tail -1`
catkin_init_workspace
catkin make clean
catkin make -DCATKIN ENABLE TESTING=False -DCMAKE BUILD TYPE=Release
catkin make install
echo "source $HOME/catkin_ws/realsense-ros/devel/setup.bash" >> $HOME/.bashrc
source $HOME/.bashrc
```

### **Visualizing Combined Point Cloud**

A typical workflow with ROS will require launching multiple commands at once. You will need to open multiple terminals for that. We use a tool called terminator to manage multiple terminal windows. You can install it with:

```
sudo apt-get install terminator
# Installing terminator will change the default terminal. To change it back:
sudo update-alternatives --config x-terminal-emulator
# Select /usr/bin/gnome-terminal.wrapper
```

Once launched, you can create multiple terminal windows like below:

| Se o ywchao@v7: /y/ywchao/gitlab-master                                                                                                    |                                                                                                    |                                                                                                    |                                                                                                    |  |  |
|----------------------------------------------------------------------------------------------------|----------------------------------------------------------------------------------------------------|----------------------------------------------------------------------------------------------------|----------------------------------------------------------------------------------------------------|--|--|
| vwchao@v7:/v/vwchao/gitlab-masters                                                                                                    | ywchao@v7: /y/ywchao/gitlab-master 119x7                                                                                         | 出<br>vwchao@v7:/v/vwchao/gitlab-masters                                                                                                    | ywchao@v7: /y/ywchao/gitlab-master 119x7                                                                                         |  |  |
| ,                                                                                                    |                                                                                                    | ,                                                                                                    |                                                                                                    |  |  |
|                                                                                                    |                                                                                                    |                                                                                                    |                                                                                                    |  |  |
|                                                                                                    |                                                                                                    |                                                                                                    |                                                                                                    |  |  |
|                                                                                                    |                                                                                                    |                                                                                                    |                                                                                                    |  |  |
| H                                                                                                    | ywchao@v7: /y/ywchao/qitlab-master 119x7                                                                                         | R                                                                                                    | ywchao@v7: /y/ywchao/qitlab-master 119x7                                                                                         |  |  |
| ywchao@v7:/y/ywchao/gitlab-master\$ 🗌                                                                                                    |                                                                                                    | ywchao@v7:/y/ywchao/gitlab-master\$ 🗌                                                                                                    |                                                                                                    |  |  |
|                                                                                                    |                                                                                                    |                                                                                                    |                                                                                                    |  |  |
|                                                                                                    |                                                                                                    |                                                                                                    |                                                                                                    |  |  |
|                                                                                                    |                                                                                                    |                                                                                                    |                                                                                                    |  |  |
| -                                                                                                    |                                                                                                    | -                                                                                                    |                                                                                                    |  |  |
| ₩<br>vwchao@v7:/v/vwchao/gitlab-master\$                                                                                                    | ywchao@v7: /y/ywchao/gitlab-master 119x7                                                                                         | ₩<br>vwchao@v7:/v/vwchao/gitlab-master\$                                                                                                    | ywchao@v7: /y/ywchao/gitlab-master 119x7                                                                                         |  |  |
|                                                                                                    |                                                                                                    | , , , , , , , , , , , , , , , , , , , ,                                                                                                    |                                                                                                    |  |  |
|                                                                                                    |                                                                                                    |                                                                                                    |                                                                                                    |  |  |
|                                                                                                    |                                                                                                    |                                                                                                    |                                                                                                    |  |  |
|                                                                                                    |                                                                                                    |                                                                                                    |                                                                                                    |  |  |
| 8                                                                                                    | ywchao@v7: /y/ywchao/gitlab-master 119x7                                                                                         | 8                                                                                                    | ywchao@v7: /y/ywchao/gitlab-master 119x7                                                                                         |  |  |
| ywchao@v7:/y/ywchao/gitlab-master\$ ∐                                                                                                    |                                                                                                    | ywchao@v7:/y/ywchao/gitlab-master\$ 📋                                                                                                    |                                                                                                    |  |  |
|                                                                                                    |                                                                                                    |                                                                                                    |                                                                                                    |  |  |
|                                                                                                    |                                                                                                    |                                                                                                    |                                                                                                    |  |  |
|                                                                                                    |                                                                                                    |                                                                                                    |                                                                                                    |  |  |
| -                                                                                                    |                                                                                                    |                                                                                                    |                                                                                                    |  |  |
|                                                                                                    | wwchao@v7: W/wwchao/ottlah-master 119v7                                                                                          | · · · · · · · · · · · · · · · · · · ·                                                                                                    | vwchao@v7: \//wchao/oitlab-master 119v7                                                                                          |  |  |
| H₹<br>ywchao@v7:/y/ywchao/gitlab-master\$ []                                                                                                    | ywchao@v7: /y/ywchao/gitlab-master 119x7                                                                                         | ₽<br>ywchao@v7:/y/ywchao/gitlab-master\$ []                                                                                                    | ywchao@v7: /y/ywchao/gitlab-master 119x7                                                                                         |  |  |
| H≓<br>ywchao@v7:/y/ywchao/gitlab-master\$ []                                                                                                    | ywchao@v7:/y/ywchao/gitlab-master119x7                                                                                           | ∰<br>ywchao@v7:/y/ywchao/gitlab-master\$ []                                                                                                    | ywchao@v7:/y/ywchao/gitlab-master 119x7                                                                                          |  |  |
| L <del>H</del><br>ywchao@v7:/y/ywchao/gitlab-master\$ []                                                                                                    | ywchao⊜v7: lylywchao/gitlab-master 119x7                                                                                         | ዧ<br>ywchao@v7:/y/ywchao/gitlab-master\$ []                                                                                                    | ywchao@v7: ∖ylywchao/gillab-master 119x7                                                                                         |  |  |
| 년<br>ywchao@v7:/y/ywchao/gitlab-master\$ []                                                                                                    | ywchao@v7: /y/ywchao/gitlab-master 119x7                                                                                         | H⊉<br>ywchao@v7:/y/ywchao/gitlab-master\$ []                                                                                                    | ywchao⊜v7: /y/ywchao/gitlab-master 119x7                                                                                         |  |  |
| H <del>.</del><br>ywchao@v7:/y/ywchao/gitlab-master\$[]                                                                                                    | ywchao⊜v7: /y/ywchao/gitlab-master 119x7                                                                                         | H<br>ywchao⊜v7:/y/ywchao/gitlab-master\$ []                                                                                                    | ywchao⊜v7: /y/ywchao/yitlab-master 119x7                                                                                         |  |  |
| H:<br>ywchao@v7:/y/ywchao/gitlab-masters []<br>H:<br>H:                                                                                                    | ywchao⊜v7: ///ywchaolyUda-master 119x7<br>ywchao⊜v7: ///ywchaolyUda-master 119x7                                                 | H<br>yuchao@v7:/y/yuchao/gitlab-master\$                                                                                                    | ywchao⊜v7: ///wchaojgltlab-master 119x7<br>ywchao⊜v7: ///wchaojgltlab-master 119x7                                               |  |  |
| H:<br>jwchao@v7:/y/ywchao/gitlab-master\$ []<br>H]<br>ywchao@v7:/y/ywchao/gitlab-master\$ []                                                                                              | ywchao⊜v7: /y/ywchao/gitlab-master 119x7<br>ywchao⊜v7: /y/ywchao/gitlab-master 119x7                                             | H<br>ychaogv7:/y/ywchao/gitlab-master5  <br>H<br>ychaogv7:/y/ywchao/gitlab-master5                                                                                               | ywchao⊜v7: /y/ywchao/gitlab-master 119x7<br>ywchao⊜v7: /y/ywchao/gitlab-master 119x7                                             |  |  |
| Hz<br>yechaody/7/y/yechao/gitlab-master5 [<br>H2<br>yechaody7/y/yechao/gitlab-master5 []                                                                                                  | ywchao⊜v7: /y/ywchao/gitlab-master 119x7<br>ywchao⊜v7: /y/ywchao/gitlab-master 119x7                                             | H<br>jychaogw7:/y/ywchao/gitlab-master5 [<br>H<br>pychaogw7:/y/ywchao/gitlab-master5 [                                                                                           | ywchao⊜v7: /y/ywchao/gitlab-master 119x7<br>ywchao⊜v7: /y/ywchao/gitlab-master 119x7                                             |  |  |
| H2<br>pvchao@v7:/y/yvchao/gitlab-master5<br>H2<br>pvchao@v7:/y/yvchao/gitlab-master5                                                                                                    | ywchao⊜v?: /y/ywchao/gtfab-master 119x7<br>ywchao⊜v?: /y/ywchao/gtfab-master 119x7                                               | H]<br>pvchaogv7:/y/yvchao/gitlab-master5 [<br>H]<br>pvchaogv7:/y/yvchao/gitlab-master5 [                                                                                         | ywchao⊜v?: ///ywchao/gitlab-master 119x7<br>ywchao⊜v?: ///ywchao/gitlab-master 119x7                                             |  |  |
| H<br>pychaogw7:/y/yuchao/gitlab-master5<br>H<br>yychaogw7:/y/yuchao/gitlab-master5                                                                                                    | ywchao⊜v7: /y/ywchao/ytilab-master 119x7<br>ywchao⊜v7: /y/ywchao/ytilab-master 119x7                                             | H]<br>yvchao@v7:/y/yvchao/gitlab-master\$<br>H]<br>yvchao@v7:/y/yvchao/gitlab-master\$                                                                                           | ywchao⊜v7: /y/ywchao/gitlab-master 119x7<br>ywchao⊜v7: /y/ywchao/gitlab-master 119x7                                             |  |  |
| H2<br>pechao@v7/y/yechao/gitlab-master5<br>R2<br>yechao@v7/y/yechao/gitlab-master5<br>H2                                                                                                  | ywchao@v7: /y/ywchao/gitlab-master 119x7<br>ywchao@v7: /y/ywchao/gitlab-master 119x7<br>ywchao@v7: /y/ywchao/gitlab-master 119x7 | HJ<br>pechaogv7:/y/ywchao/gitlab-master5  <br>HJ<br>pechaogv7:/y/ywchao/gitlab-master5  <br>HJ                                                                                   | ywchao@v7: /y/ywchaolgitlab-master 119x7<br>ywchao@v7: /y/ywchaolgitlab-master 119x7<br>ywchao@v7: /y/ywchaolgitlab-master 119x7 |  |  |
| H2<br>yechao@v7:/y/yochao/gitlab-master5<br>yechao@v7:/y/yochao/gitlab-master5<br>H2<br>H2<br>H2<br>H2<br>yochao@v7:/y/yochao/gitlab-master5<br>yochao@v7:/y/yochao/gitlab-master5<br>↓   | ywchao@v?: ///ywchao/gtfab-master 119x7<br>ywchao@v?: ///ywchao/gtfab-master 119x7<br>ywchao@v?: ///ywchao/gtfab-master 119x7    | HJ<br>pychaogy7:7/y/yychao/gitlab-master5 [<br>HJ<br>pychaogy7:7/y/yychao/gitlab-master5 [<br>HJ<br>pychaogy7:7/y/yychao/gitlab-master5 [                                        | ywchao@v?: ///ywchao/gitlab-master 119x7<br>ywchao@v?: ///ywchao/gitlab-master 119x7<br>ywchao@v?: ///ywchao/gitlab-master 119x7 |  |  |
| H<br>ychaodw7:/y/ywchao/gitlab-master5<br>H<br>H<br>ywchaodw7:/y/ywchao/gitlab-master5<br>ywchaodw7:/y/ywchao/gitlab-master5                                                              | ywchao⊜v7: /y/ywchao/gitlab-master 119x7<br>ywchao⊜v7: /y/ywchao/gitlab-master 119x7<br>ywchao⊚v7: /y/ywchao/gitlab-master 119x7 | H]<br>yvchao@v7:/y/yvchao/gitlab-master5<br>H<br>yvchao@v7:/y/yvchao/gitlab-master5<br>H]<br>svchao@v7:/y/yvchao/gitlab-master5                                                  | ywchao⊜v7: /y/ywchao/gitlab-master 119x7<br>ywchao⊜v7: /y/ywchao/gitlab-master 119x7<br>ywchao⊜v7: /y/ywchao/gitlab-master 119x7 |  |  |
| d:<br>pechao@v7:/y/yechao/gitlab-master5<br>pechao@v7:/y/yechao/gitlab-master5<br>fil<br>yechao@v7:/y/yechao/gitlab-master5<br>yechao@v7:/y/yechao/gitlab-master5                         | ywchao⊜v7: /y/ywchao/gitlab-master 119x7<br>ywchao⊜v7: /y/ywchao/gitlab-master 119x7<br>ywchao⊜v7: /y/ywchao/gitlab-master 119x7 | HJ<br>pychaogy7:/y/ywchao/gitlab-master5<br>pychaogy7:/y/ywchao/gitlab-master5<br>HJ<br>yychaogy7:/y/ywchao/gitlab-master5                                                       | ywchao⊜v7: /y/ywchao/gitlab-master 119x7<br>ywchao⊜v7: /y/ywchao/gitlab-master 119x7<br>ywchao⊜v7: /y/ywchao/gitlab-master 119x7 |  |  |
| H<br>pvchaoQv7:/y/ywchao/gitlab-master\$<br>PvchaoQv7:/y/ywchao/gitlab-master\$<br>R<br>R<br>pvchaoQv7:/y/ywchao/gitlab-master\$ ]                                                        | ywchao@v?: ///ywchao/gitlab-master 119x7<br>ywchao@v?: ///ywchao/gitlab-master 119x7<br>ywchao@v?: ///ywchao/gitlab-master 119x7 | H]<br>ychaogv7:/y/yvchao/gitlab-master5 [<br>H]<br>ychaogv7:/y/yvchao/gitlab-master5 [<br>H]<br>ychaogv7:/y/yvchao/gitlab-master5 [                                              | ywchao⊜v?: ///ywchao/gitlab-master 119x7<br>ywchao⊜v?: ///ywchao/gitlab-master 119x7<br>ywchao⊜v?: ///ywchao/gitlab-master 119x7 |  |  |
| gr<br>pechao@v7//y/ywchao/gitlab-master5<br>wechao@v7//y/ywchao/gitlab-master5<br>F0<br>yvchao@v7//y/ywchao/gitlab-master5                                                                | ywchao@v7: /y/ywchao/gitlab-master 119x7<br>ywchao@v7: /y/ywchao/gitlab-master 119x7<br>ywchao@v7: /y/ywchao/gitlab-master 119x7 | HJ<br>pychaogy7:/y/ywchao/gitlab-master\$<br>HJ<br>pychaogy7:/y/ywchao/gitlab-master\$<br>HJ<br>yychaogy7:/y/ywchao/gitlab-master\$                                              | ywchao⊜v7: /y/ywchao/gitlab-master 119x7<br>ywchao⊜v7: /y/ywchao/gitlab-master 119x7<br>ywchao⊜v7: /y/ywchao/gitlab-master 119x7 |  |  |
| H2<br>pechao@v7:/y/yechao/gitlab-master\$<br>F2<br>pechao@v7:/y/yechao/gitlab-master\$<br>pechao@v7:/y/yechao/gitlab-master\$<br>F2<br>F2<br>F2<br>F2<br>F2<br>F2<br>F2<br>F2<br>F2<br>F2 | ywchao⊜v7: ///wchao/gitlab-master 119x7<br>ywchao⊜v7: ///wchao/gitlab-master 119x7<br>ywchao⊜v7: ///ywchao/gitlab-master 119x7   | H]<br>yechaoly7:/y/yechao/gitlab-master5 ]<br>H]<br>pychaoly7:/y/yechao/gitlab-master5 ]<br>H]<br>H]<br>H]<br>H]<br>H]<br>H]<br>H]<br>H]<br>H]<br>H                              | ywchao⊜v7: ///wchao/gitlab-master 119x7<br>ywchao⊜v7: ///wchao/gitlab-master 119x7<br>ywchao⊜v7: ///wchao/gitlab-master 119x7    |  |  |
| H<br>prchae@v7:/y/ywchae/gitlab-master5  <br>H<br>prchae@v7:/y/ywchae/gitlab-master5  <br>H<br>prchae@v7:/y/ywchae/gitlab-master5  <br>H<br>Pl<br>prchae@v7:/y/ywchae/gitlab-master5      | ywchao@v?: ///ywchao/gitlab-master 119x7<br>ywchao@v?: ///ywchao/gitlab-master 119x7<br>ywchao@v?: ///ywchao/gitlab-master 119x7 | H<br>pochao@v7:/y/ywchao/gitlab-master5 [<br>H<br>pochao@v7:/y/ywchao/gitlab-master5 ]<br>H<br>pochao@v7:/y/ywchao/gitlab-master5 ]<br>H<br>pochao@v7:/y/ywchao/gitlab-master5 ] | ywchao@v?: ///ywchao/gitlab-master 119x7<br>ywchao@v?: ///ywchao/gitlab-master 119x7<br>ywchao@v?: ///ywchao/gitlab-master 119x7 |  |  |
| H<br>yechaolv7:/y/yechao/gitlab-master5<br>yechaolv7:/y/yechao/gitlab-master5<br>H<br>yechaolv7:/y/yechao/gitlab-master5<br>H<br>H<br>yechaolv7:/y/yechao/gitlab-master5                  | ywchao@v7: /y/ywchao/gitlab-master 119x7<br>ywchao@v7: /y/ywchao/gitlab-master 119x7<br>ywchao@v7: /y/ywchao/gitlab-master 119x7 | HJ<br>pychaogy7:/y/ywchao/gitlab-master5<br>Jychaogy7:/y/ywchao/gitlab-master5<br>HJ<br>pychaogy7:/y/ywchao/gitlab-master5<br>HJ<br>pychaogy7:/y/ywchao/gitlab-master5           | ywchao@v7: /y/ywchao/gitlab-master 119x7<br>ywchao@v7: /y/ywchao/gitlab-master 119x7<br>ywchao@v7: /y/ywchao/gitlab-master 119x7 |  |  |
| H<br>pechao@v7:/y/yechas/gitlab-master5 [<br>Pechao@v7:/y/yechas/gitlab-master5 [<br>Pechao@v7:/y/yechas/gitlab-master5 [<br>Pechao@v7:/y/yechas/gitlab-master5 []                        | ywchao⊜v?: ///ywchao/gitlab-master 119x7<br>ywchao⊜v?: ///ywchao/gitlab-master 119x7<br>ywchao⊜v?: //yywchao/gitlab-master 119x7 | H]<br>y=chao@v7:/y/ywchao/gitlab-master5 [<br>H]<br>sechao@v7:/y/ywchao/gitlab-master5 [<br>y=chao@v7:/y/ywchao/gitlab-master5 [<br>H]<br>Sechao@v7:/y/ywchao/gitlab-master5 [   | ywchao⊜v?: ///ywchao/gitlab-master 119x7<br>ywchao⊜v?: ///ywchao/gitlab-master 119x7<br>ywchao⊜v?: ///ywchao/gitlab-master 119x7 |  |  |
| H<br>prchaogw7:/y/ywchao/gitlab-master5 ]<br>ff]<br>ywchaogw7:/y/ywchao/gitlab-master5 ]<br>ff]<br>prchaogw7:/y/ywchao/gitlab-master5 ]<br>ff]                                            | ywchao@v7: /y/ywchao/gitlab-master 119x7<br>ywchao@v7: /y/ywchao/gitlab-master 119x7<br>ywchao@v7: /y/ywchao/gitlab-master 119x7 | H<br>H<br>Pichaogv7:/y/ywchao/gitlab-master5<br>H<br>Pichaogv7:/y/ywchao/gitlab-master5<br>H<br>Pichaogv7:/y/ywchao/gitlab-master5                                               | ywchao@v7: /y/ywchao/gitlab-master 119x7<br>ywchao@v7: /y/ywchao/gitlab-master 119x7<br>ywchao@v7: /y/ywchao/gitlab-master 119x7 |  |  |

For now let's assume you have 4 cameras. Extension to more than 4 cameras is straightforward. First, set the environment variables in each window for serial ids and master following the example below (after changing to your ids):

```
export ID1=836212060125 # change this
export ID2=839512060362 # change this
export ID3=840412060917 # change this
export ID4=841412060263 # change this
export MASTER=840412060917 # change this
```

Now, in **window 1**, launch roscore:

#### roscore

Next, in window 2 to 5, start the camera nodes for the realsenses.

#### window 2

```
roslaunch realsense2_camera rs_camera.launch serial_no:=$ID1 camera:=$ID1
depth_width:=640 depth_height:=480 color_width:=640 color_height:=480 depth_fps:=30
color_fps:=30 align_depth:=true
```

#### window 3

roslaunch realsense2\_camera rs\_camera.launch serial\_no:=\$ID2 camera:=\$ID2
depth\_width:=640 depth\_height:=480 color\_width:=640 color\_height:=480 depth\_fps:=30
color\_fps:=30 align\_depth:=true

#### window 4

roslaunch realsense2\_camera rs\_camera.launch serial\_no:=\$ID3 camera:=\$ID3
depth\_width:=640 depth\_height:=480 color\_width:=640 color\_height:=480 depth\_fps:=30
color\_fps:=30 align\_depth:=true

#### window 5

roslaunch realsense2\_camera rs\_camera.launch serial\_no:=\$ID4 camera:=\$ID4
depth\_width:=640 depth\_height:=480 color\_width:=640 color\_height:=480 depth\_fps:=30
color\_fps:=30 align\_depth:=true

Finally, you need to set the transformations between the camera frame of master to each camera using tf's static\_trasnform\_publisher. Below shows an example of the transformations obtained from <u>this section</u>:

Now, in **window 6 to 9**, enter the following commands (after changing the transformations to yours):

#### window 6

```
rosrun tf static_transform_publisher -0.0356385 -0.5543582 1.0280061 2.7035728
0.1789511 1.9271598 ${MASTER}_color_optical_frame ${ID1}_color_optical_frame 30
```

#### window 7

```
rosrun tf static_transform_publisher -0.4701657 -0.0288896 0.7349084 -1.2772595
-0.5971993 -1.7629362 ${MASTER}_color_optical_frame ${ID2}_color_optical_frame 30
```

window 8

| rosrun tf<br>0.0000000  | <pre>static_transform_publisher 0.00000000 \${MASTER}_color_</pre> | 0.0000000<br>_optical_fra | 0.0000000<br>ame world 30   | 0.0000000                | 0.000000                  |
|-------------------------|--------------------------------------------------------------------|---------------------------|-----------------------------|--------------------------|---------------------------|
| window 9                |                                                                    |                           |                             |                          |                           |
| rosrun tf<br>-0.4177390 | static_transform_publisher<br>0 1.5370760 \${MASTER}_color         | 0.3648854<br>r_optical_fr | -0.8780225<br>`ame \${ID4}_ | 0.6363378<br>color_optic | -2.8342750<br>al_frame 30 |
|                         |                                                                    |                           |                             |                          |                           |

After launching all the above commands, open rviz:

rviz

and make the following changes in the Displays panel:

- 1. Change Global Options->Fixed Frame to world.
- 2. Click the Add button and add rviz->DepthCloud.
- 3. Expand DepthCloud in the Display panel.
- 4. Change Depth Map Topic to /\$ID1/aligned\_depth\_to\_color/image\_raw.
- 5. Change Color Image Topic to /\$ID1/color/image raw.
- 6. Repeat 2.-5. for \$ID2, \$ID3, and \$ID4.

You should now see the combined point cloud in the 3D view panel, as shown previously in this <u>example</u>.

As mentioned previously, the point clouds from each camera should stitch together in a meaningful way. If not, then there should be something wrong in the calibration pipeline.

### **Recording Data from All Cameras with rosbag**

Besides calibration, we also show how you can record RGB-D data simultaneously from all the cameras. This can be done easily with ROS's rosbag.

First, make sure all the ROS processes are killed and start a new terminator.

Again, let's assume you have 4 cameras now. Extension to more than 4 cameras is again straightforward. First, set the environment variables in each window for serial ids and master following the example below (after changing to your ids):

```
export ID1=836212060125 # change this
export ID2=839512060362 # change this
export ID3=840412060917 # change this
```

export ID4=841412060263 # change this

Now, in **window 1**, launch roscore:

#### roscore

In our previous captures, we disabled auto exposure for rgb cameras. This can be done by entering the following commands in one window:

rosparam set /\$ID1/rgb\_camera/enable\_auto\_exposure false rosparam set /\$ID2/rgb\_camera/enable\_auto\_exposure false rosparam set /\$ID3/rgb\_camera/enable\_auto\_exposure false rosparam set /\$ID4/rgb\_camera/enable\_auto\_exposure false

Now launch the 4 cameras in window 2 to 5. This is the same as in visualizing point clouds.

#### window 2

roslaunch realsense2\_camera rs\_camera.launch serial\_no:=\$ID1 camera:=\$ID1
depth\_width:=640 depth\_height:=480 color\_width:=640 color\_height:=480 depth\_fps:=30
color\_fps:=30 align\_depth:=true

#### window 3

roslaunch realsense2\_camera rs\_camera.launch serial\_no:=\$ID2 camera:=\$ID2
depth\_width:=640 depth\_height:=480 color\_width:=640 color\_height:=480 depth\_fps:=30
color\_fps:=30 align\_depth:=true

#### window 4

roslaunch realsense2\_camera rs\_camera.launch serial\_no:=\$ID3 camera:=\$ID3
depth\_width:=640 depth\_height:=480 color\_width:=640 color\_height:=480 depth\_fps:=30
color\_fps:=30 align\_depth:=true

#### window 5

roslaunch realsense2\_camera rs\_camera.launch serial\_no:=\$ID4 camera:=\$ID4
depth\_width:=640 depth\_height:=480 color\_width:=640 color\_height:=480 depth\_fps:=30
color\_fps:=30 align\_depth:=true

It is a good practice to check the frame rate of the color and depth streams for each camera before recording. This can be done by the example commands below:

color

```
rostopic hz /$ID1/color/image_raw
```

#### depth

```
rostopic hz /$ID1/aligned_depth_to_color/image_raw
```

Since we launched the cameras with 30 FPS, you should see the average rate close to 30. For example:

```
subscribed to [/836212060125/color/image_raw]
average rate: 29.661
    min: 0.030s max: 0.039s std dev: 0.00146s window: 30
average rate: 29.703
    min: 0.027s max: 0.039s std dev: 0.00197s window: 59
average rate: 29.724
    min: 0.027s max: 0.039s std dev: 0.00181s window: 89
```

If the frame rate is much lower than expected, then there might be something wrong with the cameras, or you are having bandwidth problems when streaming from all the cameras.

After verifying the frame rate, we can now do the recording. First, create a new directory for storing the recorded data:

```
RECORD_DIR=$HOME/record
mkdir -p $RECORD_DIR
```

You can then record with the following command:

```
sleep 0.5 && rosbag record \
  -a \
  -x "(.*)compressed(.*)|(.*)theora(.*)" \
  --duration=3 \
  -0 $RECORD_DIR/$(date +'%Y%m%d_%H%M%S').bag
```

This will start a recording after a 0.5 second wait, and record for a duration of 3 seconds. The recorded data will be saved to a bag file named by the current datetime.

You can print the contents of a bag file with the following command:

rosbag info \$BAG\_FILE

You should see the color and depth topics from different cameras, for example:

| topics:<br>82 msgs | <pre>/836212060125/aligned_depth_to_color/camera_info : sensor_msgs/CameraInfo /836212060125/aligned depth to color/image raw</pre> |
|--------------------|----------------------------------------------------------------------------------------------------|
| 74 msgs            | : sensor_msgs/Image<br>/836212060125/color/camera_info                                                                              |
| 82 msgs            | : sensor_msgs/CameraInfo<br>/836212060125/color/image_raw                                                                           |
| 74 msgs            | : sensor_msgs/Image<br>/836212060125/depth/camera_info                                                                              |
| 78 msgs            | : sensor_msgs/CameraInfo<br>/836212060125/depth/image_rect_raw                                                                      |
| 74 msgs<br>•       | : sensor_msgs/Image                                                                                                    |
| •                  |                                                                                                    |
|                    | /840412060917/aligned_depth_to_color/camera_info                                                                                    |
| 81 msgs            | : sensor_msgs/CameraInfo<br>/840412060917/aligned depth to color/image raw                                                          |
| 74 msgs            | <pre>; sensor_msgs/Image     /840412060917/color/camera_info</pre>                                                                  |
| 82 msgs            | : sensor_msgs/CameraInfo<br>/840412060917/color/image_raw                                                                           |
| 79 msgs            | : sensor_msgs/Image<br>/840412060917/depth/camera_info                                                                              |
| 79 msgs            | : sensor_msgs/CameraInfo<br>/840412060917/depth/image_rect_raw                                                                      |
| 75 msgs            | : sensor_msgs/Image                                                                                                    |
|                    |                                                                                                    |
| •                  |                                                                                                    |

For a 3 second recording with 30 FPS, the number of messages for color and depth topics is typically between 70 and 85.

# **Extracting Color and Depth Images from rosbag**

Once you have recorded the data into a bag file, the next step is to extract the color and depth images and save them into JPG and PNG. We also want to synchronize the images from different cameras. All of this can be done with ROS's Python API. Since the ROS distributions for Ubuntu 16.04 and 18.04 only support Python 2, you should use **Python 2** to run the python scripts below.

First, use rosbag's Python API to read a bag file named bag\_file:

import rosbag

#### bag = rosbag.Bag(bag\_file)

Next, we can retrieve a list of topics in the bag file. See <u>rosbag Cookbook</u> for more information. Note that we only need the topics for color and aligned depth images from each camera:

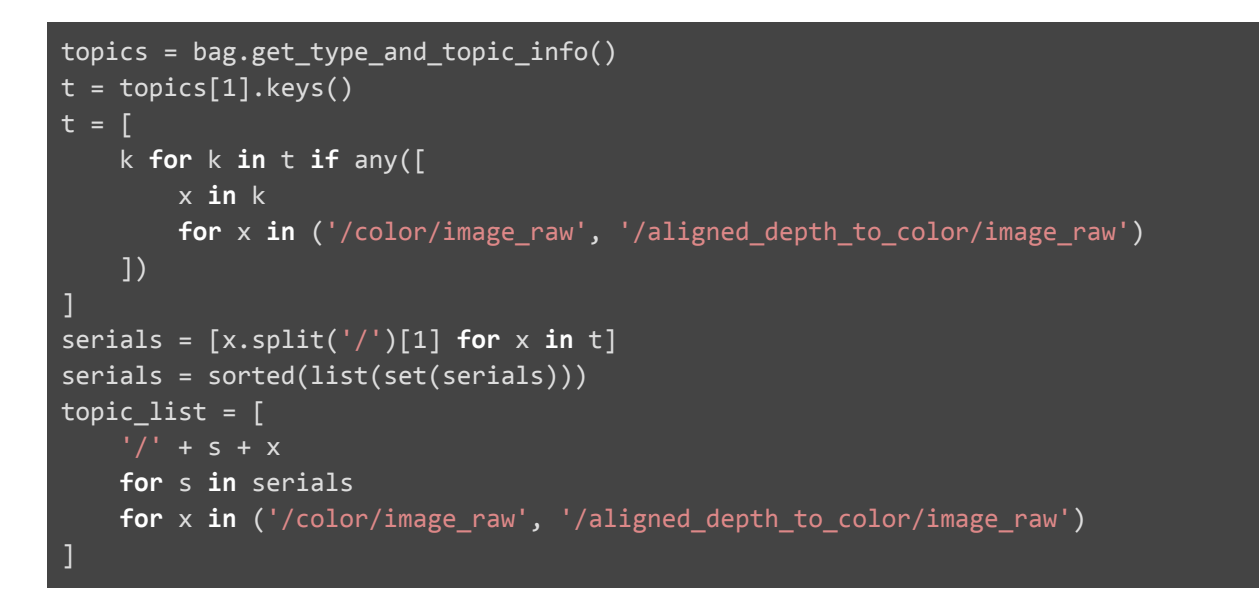

Given the list of topics, we want to synchronize their messages and save the messages of each topic to a variable. We use <u>ROS's ApproximateTimeSynchronizer</u> for synchronization:

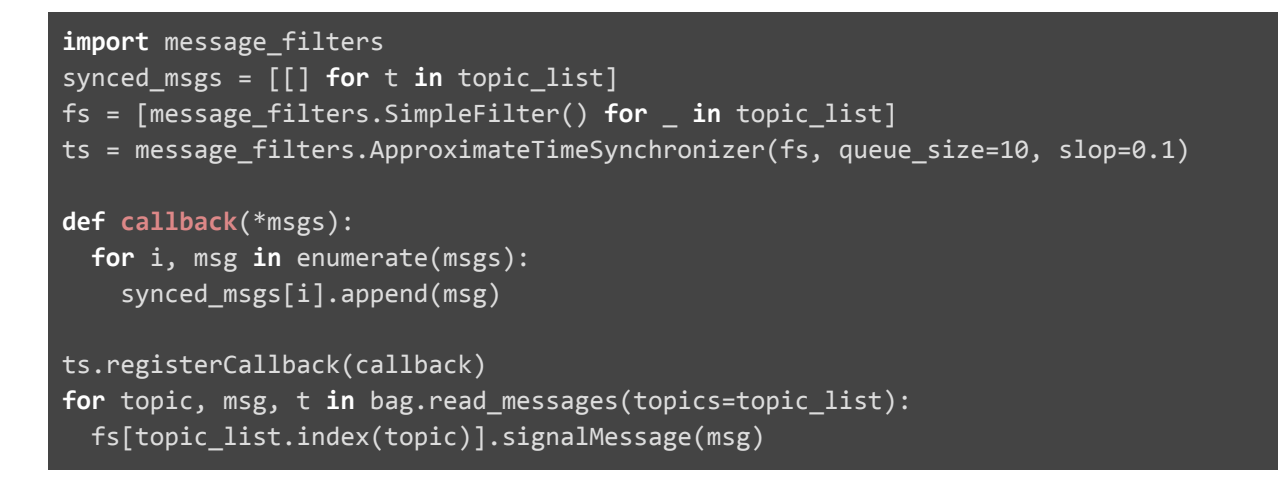

Finally, we will create a new directory and save the synchronized image messages from each camera to JPG and PNG files. This is done with <u>cv\_bridge</u>:

```
from cv_bridge import CvBridge, CvBridgeError
import os
import cv2
```

```
assert args.file[-4:] == ".bag"
save_root = args.file[:-4]
save_paths = [
   save_root + '/' + s + x
   for s in serials
   for x in ("/color_{:06d}.jpg", "/aligned_depth_to_color_{:06d}.png")
for s in serials:
 d = save_root + '/' + s
 if not os.path.exists(d):
   os.makedirs(d)
bridge = CvBridge()
for t, msgs in enumerate(synced_msgs):
 print("Saving topic: " + topic_list[t])
 for i, data in enumerate(msgs):
   print("{:06d}/{:06d}".format(i + 1, len(msgs)))
    save_file = os.path.join(save_paths[t].format(i))
   try:
      cv image = bridge.imgmsg to cv2(data, data.encoding)
    except CvBridgeError as e:
      print(e)
   if data.encoding == 'rgb8':
      cv2.imwrite(save_file, cv_image[:, :, ::-1])
    elif data.encoding == '16UC1':
      cv2.imwrite(save_file, cv_image)
    else:
      assert 0
```

Once done, you will have a new directory in the same folder as the bag file with the following structure:

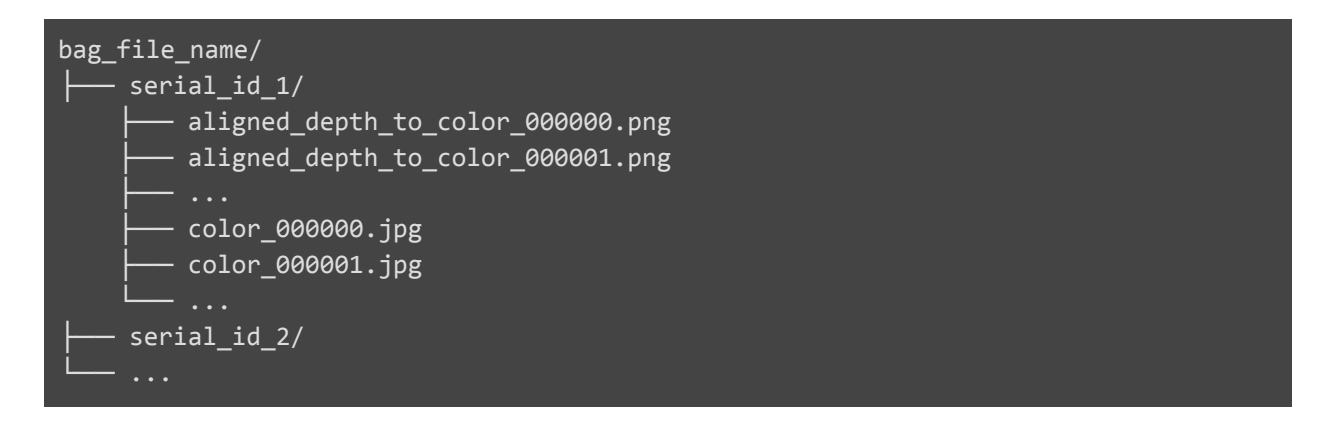

Reference: this script.

# Installing apriltag\_ros

Besides calibrating the extrinsics between the cameras, sometimes it is also helpful to get the transformation from the camera coordinate frame to a certain coordinate frame in the world, e.g. a corner of the table. AprilTag can be used for this. We use a ROS wrapper called <u>apriltag\_ros</u>. To install, please refer to the <u>official documentation</u>, or run the following commands:

First, you need to install realsense-ros if you have not.

Next, install apriltag\_ros:

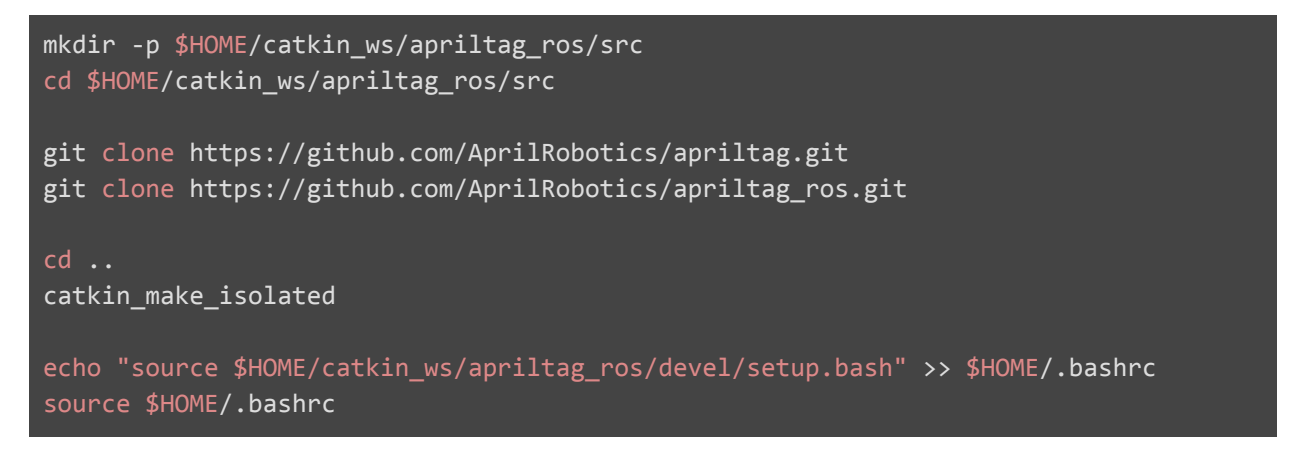

To test AprilTag, you need to generate tags and print them out. To avoid generating tags yourself, you can also use some pre-generated tags online, such as from <u>here</u>. For now, let's test with a pre-generated tag. Download the pre-generated tags <u>here</u> and print out the first page (april.tag.Tag36h11, id = 0). Make sure you print the tag **in its actual size**.

In order to detect the tag, we need to set the type of the tag we printed out before launching apriltag\_ros.

 Open src/apriltag\_ros/apriltag\_ros/config/settings.yaml and make sure tag\_family is set to 'tag36h11' (this should be default after cloning):

tag\_family: 'tag36h11' # options: tagStandard52h13, tagStandard41h12, tag36h11, tag25h9, tag16h5, tagCustom48h12, tagCircle21h7, tagCircle49h12

2. Open src/apriltag\_ros/apriltag\_ros/config/tags.yaml and add {id: 0, size: 0.172}, to standalone\_tags:

```
standalone_tags:
  [
    {id: 0, size: 0.172},
```

]

Now we are ready to demo tag detection with the camera feed from RealSense. Make sure all the ROS processes are killed and start a new terminator. And make sure you have one RealSense connected.

In window 1, launch roscore:

roscore

In window 2, launch the camera (after setting \$ID1):

roslaunch realsense2\_camera rs\_camera.launch serial\_no:=\$ID1 camera:=\$ID1
depth\_width:=640 depth\_height:=480 color\_width:=640 color\_height:=480 depth\_fps:=30
color\_fps:=30 align\_depth:=true

In window 3, launch apriltag\_ros using the feed of the color camera:

roslaunch apriltag\_ros continuous\_detection.launch camera\_name:=/\$ID1/color image\_topic:=image\_raw camera\_frame:=\${ID1}\_color\_optical\_frame

After launching all the above commands, open rviz:

#### rviz

and make the following changes in the Display panel:

- 1. Change Global Options->Fixed Frame from map to \${ID1} link.
- 2. Click the Add button and add rviz->DepthCloud.
- 3. Expand DepthCloud in the Display panel.
- 4. Change Depth Map Topic to /\$ID1/aligned depth to color/image raw.
- 5. Change Color Image Topic to /\$ID1/color/image\_raw.
- 6. Click the Add button and add rviz->TF.

You should now see the point cloud from the camera and the tf transform tree in the 3D view panel. If you move the camera view to cover the tag, you should see the detected TF of the tag, like in this <u>example</u>.

You can also print out the detected tag pose in real time using the following command:

#### rostopic echo /tag\_detections

This will print out messages like below:

```
header:
 seq: 19439
 stamp:
   secs: 1625269964
   nsecs: 607464552
 frame_id: "105322250873_color_optical_frame"
detections:
   id: [0]
   size: [0.172]
   pose:
    header:
     seq: 29736
     stamp:
       secs: 1625269964
       nsecs: 607464552
      frame_id: "105322250873_color_optical_frame"
    pose:
      pose:
       position:
        x: -0.0240318327555
        y: -0.242946308493
         z: 0.576730116777
       orientation:
         x: 0.998853860836
         y: -0.034052332356
         z: 0.016474073164
         w: 0.0293258975643
      0.0, 0.0, 0.0, 0.0, 0.0, 0.0, 0.0, 0.0]
```